## CASIO Members 新規会員の登録方法

仮登録

CONTRACTOR ON CONTRACTOR OF **CASIO** Members カシオメンバーズとは はじめての方 カシオメンバーズは、カシオ製品にご興味をお持ちの方はどなたでもご登録いただける。 カシオの無料会員制サイトです。 めての方はこちらから。 ンをクリックしてメールアドレス。 からお連みください ご購入製品の登録や、各製品のメールマガジン登録、キャンペーンへの応募 製品の修理お申込みなどのサービスをご利用いただけます。 新規会員暨得 すでに登録がお済みの方 サービス内容 のメリットがあります。 ログイン 2 https://members.casio.jp/jp/ ▲CASIO Members ホーム

メールアドレス入力

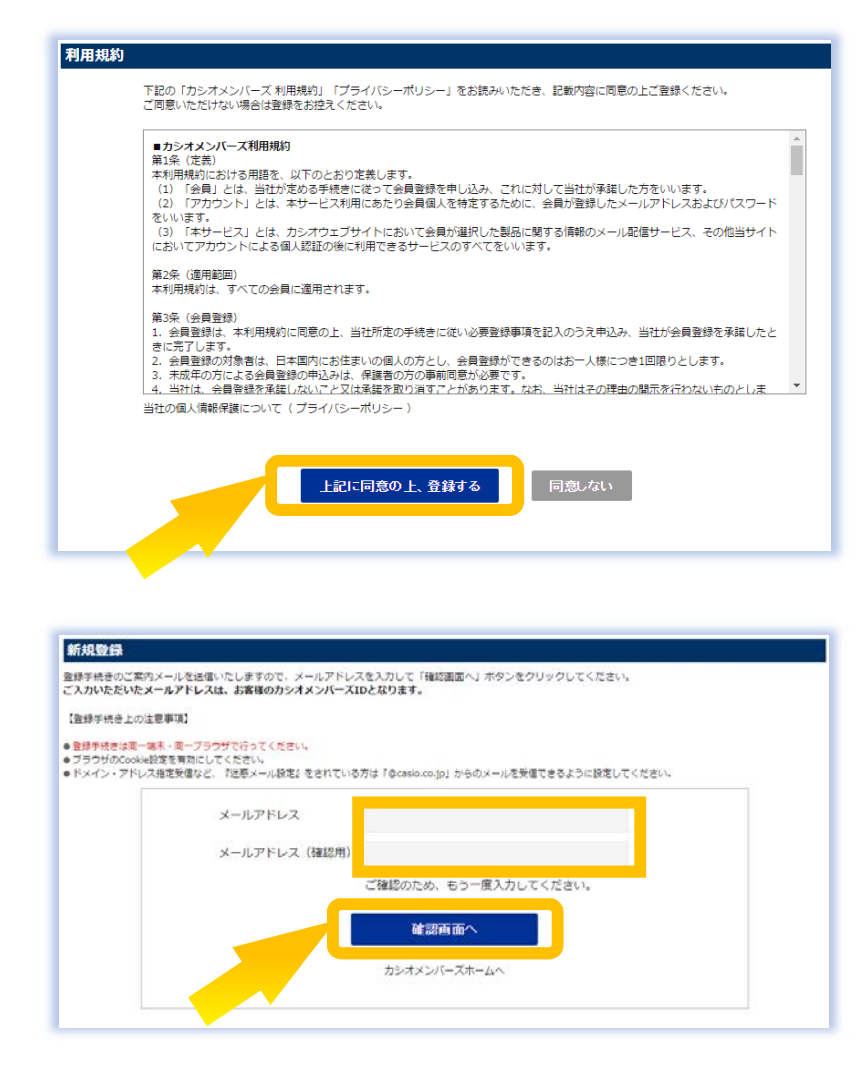

 カシオメンバーズのホーム 画面から[新規会員登録]ボタンを 押してください。
 スマートフォン画面
 ズマートフォン画面
 ばなての方 (ワシオン)(-ズへのご知) (しまての方は、ワン(-ズへのご知) (しまてのうなた)(-ズへのご知) (しまてのうなた)(-ズへのご知) (ここのうなた)(-ズへのご知) (ここのうなた)(-ズへのご知) (ここのうなた)(-ズへのご知) (ここのうなた)(-ズへのご知) (ここのうなた)(-ズへのご知) (ここのうなた)(-ズへのご知) (ここのうなた)(-ズへのご知) (ここのうなた)(-ズへのご知) (ここのうなた)(-ズへのご知) (ここのうなた)(-ズへのご知) (ここのうなた)(-ズへのご知) (ここのうなた)(-ズへのご知) (ここのうなた)(-ズへのご知) (ここのうなた)(-ズへのご知) (ここのうなた)(-ズへのご知) (ここのうなた)(-ズへのご知) (ここのうなた)(-ズへのご知)

登録完了

登録情報入

2 利用規約ならびに弊社プラ イバシーポリシーをお読みにな り、[上記に同意の上、登録する] ボタンを押してください。

3 お客様のメールアドレスを 入力して[確認画面へ]ボタンを 押してください。

※確認用の欄にもご入力ください。

## CASIO Members 新規会員の登録方法 メールアドレス入力 仮登録 登録情報入 登録完了 新規登録 4 表示されたメールアドレス を確認して[送信する]ボタンを押 下記のメールアドレスに、登録手続きのご案内メールを送信いたします。 よろしければ、「送信する」ボタンをクリックしてください。 してください。 メールアドレス • • • @casio.co.jp 送信する 5 入力されたお客様のメール 新規登録 アドレスに、カシオメンバーズ から登録手続きのご案内メール 新規登録のお申込みを受け付けました。 ご入力いただいたメールアドレスに、登録手続きのご案内メールを送信いたしました。 が自動送信されます。 メールに記載されているURLをクリックして 引き続き「会員情報のご登録」「メールマガジンの配信設定」をお願いいたします。 ※お手続きが完了するまでブラウザを閉じないでください。 ※メールが届かない場合、メールアドレスに誤りがあるか 迷惑(スパム)メールに自動仕分けされている可能性があります。 6 カシオメンバーズから届い ▼メール例 たメールを開き、URLをクリック [カシオメンバーズ] 新規登録手続きのご案内 して登録手続きの画面を開いて このメールは、「カシオメンバーズ」の「新規登録」を、お申し込みされたお客様 に送信させていただいております。 ください。 この度は「カシオメンバーズ」の会員登録にお申し込みいただきましてありがとう ございます。 下記のURLへアクセスしていただき、登録手続きをお願いいたします。 https://members.casio.jp/jp/register/g006.php?p1=H2SfqTlxK184FxWBEHSJJi0WZ ※ 5 と同じブラウザをご使用くださ HO3B3odDhG207lO8eF%2F4Ze8NlN8l7dqgAd&p2=H2SfqTlxK184FxWBEHSJJfK0 i5BLiFirprmnPXib0aDiy0V7%2BEXwv%2FaMaf い。違うブラウザを使用するとエラーが 有効期間は発行より24時間となります。 発生します。 がとなった場合は、最初からお手続きをお願いいたします。 が複数行に分かれている場合は、ページが表示されないことがあります。 cの際は、URL全てをコピーしブラウザのアドレス欄へ1行にまとめるように ※エラーが発生した場合は 3 からやり 貼り付けてください。 ※セキュリティで守られたサーバーを使用しているため、 直してください。 URLをクリックした後にブラウザを閉じてしまうと、セッション異常となってしまいます。 セッション異常となった場合は、確認メールの配信から再度お手続きください。 このメールはシステムより自動送信しております。 ご返信いただいてもお答えできませんのでご了承ください。 このメールに心当たりの無い方は、お手数ですが下記までご連絡いただきますよう お願い申し上げます。 http://casio.jp/members/inquiry/

© 2016 CASIO COMPUTER CO., LTD. CASIO

| A<br>A力して「確認識面へ」ボタンをクリックしてください。                                                                                                    | <b>7</b> 以下項目を入力して[確           |
|----------------------------------------------------------------------------------------------------|--------------------------------|
| メールアドレス 🐽 🛛 @casio.co.jp                                                                                                    | 面へ」ホタンを押してくださ                  |
| バスワード 1000<br>ご希望のバスワードを、8~16文字の #角/英数字遺合】で<br>ご入力ください。                                                                                                    |                                |
| バスワード (藤原用) 📷                                                                                                    |                                |
| (生年月日 1551) ・年 ・月 ・1                                                                                                    | ・性別へぶ酒>                        |
| 性别 1021 ◎ 男性 ◎ 女性                                                                                                    |                                |
| メールマガジンの配信設定<br>カシオ計算器が発行しているメールマガジンの配借設定ができます。ご希望のメールマガジンを選択して「配信希望」にチェ<br>れてください。                                                                                                    | · メールマガジンの配信設定                 |
| IIFメイン集変をされている通信、予想ドメインのメールを受け取れるように設定してください。<br>「なくAND co.jp」「ゆう-Shock.jp」                                                                                                    | ・興味のあるカテゴリ*                    |
| ■総合 デジタルカメラ<br>マイトル CASIO DIGITAL CAMERA NEWS                                                                                                    |                                |
| ソフトウェア・アップデート情報、イベント情報、新製品情報、キャンペーン情報をお盛けします。<br>乾電:不定規                                                                                                    | *は必須項目ではありません。会員               |
| NSS 電子時書                                                                                                    | 後に設定・変更できます。                   |
| SANA EX-word News                                                                                                    |                                |
| <b>興味のあるカテゴリを選択(検抜浜状可)</b><br>回味のあるカデゴリを選択してください。                                                                                                    | -                              |
|                                                                                                    |                                |
| ・ ソーシャルネットワーク   ・ ゲーム・アニメ   ・ ビデオ・写真撮影                                                                                                    |                                |
| 日 音楽鑑賞     日 常理     日 常理     日 常理     日 常理     日 常葉     日 常葉     日 常葉     日 常葉     日 常葉     日 常葉     日 常美     日 常美     日 常美     日 常美                                                                                                    |                                |
| □ 芸術・美術・通劇 □ DIY・手芸<br>□ 芸術・美術・通劇 □ DIY・手芸                                                                                                    |                                |
| - tota                                                                                                    |                                |
|                                                                                                    |                                |
| <b>祥認再而</b> へ                                                                                                    |                                |
|                                                                                                    |                                |
|                                                                                                    |                                |
|                                                                                                    |                                |
| メールアドレス ●●● \$casio.co.jp                                                                                                    | 8 登録内容を確認して[登                  |
| メールアドレス ・・・ #casia.co.jp<br>/(スワード [研究5]<br>意年明日 ・・・・・年・月・日                                                                                                    | 8 登録内容を確認して[登<br>する]ボタンを押してくださ |
| メールアドレス ・・・ \$Posio.co.jp<br>パスワード [FR]<br>集年月日 ・・・・・年・月・日<br>復刻 女性                                                                                                    | 8 登録内容を確認して[登<br>する]ボタンを押してくださ |
| メールアドレス ●●● @casio.co.jp<br>/(スワード [JH表示]<br>東年月日 ●●●● 年●月●日<br>電新 女理<br>メールマガジンの配信設定<br>CASIO DIGITAL CAMERA NEWS (ホンクルカメラ) ₩世文ス                                                                                                    | 8 登録内容を確認して[登<br>する]ボタンを押してくださ |
| メールアドレス ・・・・ @ casio.co.jp<br>パスワード (JR東京)<br>毎年月日 ・・・・・年・月・日<br>徳形 女性<br><b>メールマガジンの記言設定</b><br>CASIO DIGITAL CAMERA NEWS(デシタルカメラ) 栄信する<br>EX-word News(電子記書) 安信する                                                                                                    | 8 登録内容を確認して[登<br>する]ボタンを押してくださ |
| メールアドレス       ●●● @casio.co.jp         パスワード       [JH表示]         東年月日       ●●●● 年●月●日         技術       女理         メールマガジンの配信設定         CASIO DIGITAL CAMERA NEWS (デジタルカメラ)       受理する         EX-word News (電子評問)       受理する         Club OCEANUS News (開動計: OCEANUS)       受理する         Club G-SHOCK News (開動計: G-SHOCK)       受理する                                                                                                    | 8 登録内容を確認して[登<br>する]ボタンを押してくださ |
| メールアドレス     ●●● @casio.co.jp       パスワード     [JH表示]       毎年月日     ●●●● 年●月●日       増別     女性       メールマガジンの配信設定       CASIO DIGITAL CAMERA NEWS (ダジタルカメラ)     安雄する       EX-word News (振行計書)     矢雄する       Club OCEANUS News (振行計: OCEANUS)     安雄する       Club OCEANUS News (振行計: GCSHOCK)     栄雄する       memoprin News (現行文書: memoprin)     災増する       memoprin News (現行文書: memoprin)     災増する                                                                                                    | 8 登録内容を確認して[登<br>する]ボタンを押してくださ |
| メールアドレス ・・・・ @ casio.co.jp<br>パスワード [JR第5]<br>差単月日 ・・・・・・年・・月・日<br>達別 女性<br><b>メールマガジンORC情報定</b><br>CASIO DIGITAL CAMERA NEWS(ダングルカメラ) 妊娠する<br>EX-word News(場子話書) 安振する<br>Club OCEANUS News(時話計:OCEANUS) 安振する<br>Club OCEANUS News(時話計:OCEANUS) 安振する<br>Club OCEANUS News(時話計:OCEANUS) 安振する<br>Club OCEANUS News(時話計:OCEANUS) 安振する<br>Club OCEANUS News(時話計:OCEANUS) 安振する<br>iddo-SHOCK News(振行計:OCEANUS) 安振する<br>memopin News(電子文員:memopin) 米振する<br>pomire News(電子文員:pomrie) 米振する<br>kido-word News(電子文員:pomrie) 光振する                                                                                                    | 8 登録内容を確認して[登<br>する]ボタンを押してくださ |
| メールアドレス       ●●● @cssic.co.jp         パスワード       研想別         連年月日       ●●● 年の月●日         活動       女性         ノールマガシンの配信論定         大ールマガシンの配信論定         CASIO DIGITAL CAMERA NEWS (デジタルカメラ)         火血マガシンの配信論定         CASIO DIGITAL CAMERA NEWS (デジタルカメラ)         火血マガシンの配信論定         CASIO DIGITAL CAMERA NEWS (デジタルカメラ)         火血マガシンの配信論定         CASIO DIGITAL CAMERA NEWS (デジタルカメラ)         火血マる         CLUD OCEANUS News (施設計: OCEANUS)       受催する         Club G-SHOCK News (施設計: G-SHOCK)       受催する         「畑町の町)       受催する         MET 6         MET 70         加回町和 News (電子文具: memopn)       受催する         kids-word News (デジタル加賀シール: kids-word)       受催する         カンオメールマガジン       受催する                                                                                                    | 8 登録内容を確認して[登<br>する]ボタンを押してくださ |
| $X - \mu 7 F V - X$<br>X - 2 - F UR 第3<br>通用日 $0 + 0 + 0 + 0 = 0 = 0$<br>注射 $0 + 0 + 0 = 0 = 0$<br>注射 $0 + 0 + 0 = 0 = 0$<br>注射 $X = X = X$<br><b>V-I/C7DジンORC情報</b><br>CASIO DIGITAL CAMERA NEWS (ダングルガスブ) 短期节る<br>EX-word News (現音) (第5計 : OCEANUS) 短期节る<br>Club OCEANUS News (明時計 : OCEANUS) 短期节る<br>Club OCEANUS News (明時計 : OCEANUS) 短期节る<br>Club OCEANUS News (明時計 : OCEANUS) 短期节る<br>Club OCEANUS News (明時計 : OCEANUS) 短期节る<br>Hour (現音文具 : pomrie) 近期节る<br>Not (電子文具 : pomrie) 近期节る<br>Not (電子文具 : pomrie) 近期节る<br>Not News (電子文具 : pomrie) 近期节る<br>Not News (電子文具 : pomrie) 近期 · pomria News (電子文具 : pomrie) 近期 · pomria News (電子文具 : pomrie) 近期 · pomria News (電子文具 : pomrie) 近期 · pomria News (電子文具 : pomrie) 近期 · pomria News (電子文具 : pomrie) 近期 · pomria News (電子文具 : pomrie) 近期 · pomria News (電子文具 : pomrie) 近期 · pomria News (電子文具 : pomrie) 近期 · pomria News (電子文具 : pomrie) 近期 · pomria News (電子文具 : pomrie) 近期 · pomria News (電子文具 : pomrie) 近期 · pomria News (電子文具 : pomrie) 近期 · pomria News (電子文具 : pomrie) 近期 · pomria News (電子文具 : pomria News (電子文具 : pomria News (四子文具 : pomria News (四子文 : pomria News (四子文 : pomria News (四子文 : pomria News (四子文 : pomria News (四子 : pomria News (四子 : pomria News (四子 : pomria News (四子 : pomria News (四子 : pomria News (四子 : pomria News (DE : pomria News (DE : pomria News (DE : pomria News (DE : pomria News (DE : pomria News (DE : pomria News (DE : | 8 登録内容を確認して[登<br>する]ボタンを押してくださ |
| $ \begin{array}{cccccccccccccccccccccccccccccccccccc$                                                                                                    | 8 登録内容を確認して[登<br>する]ボタンを押してくださ |

© 2016 CASIO COMPUTER CO., LTD. CASIO

## CASIO Members 新規会員の登録方法

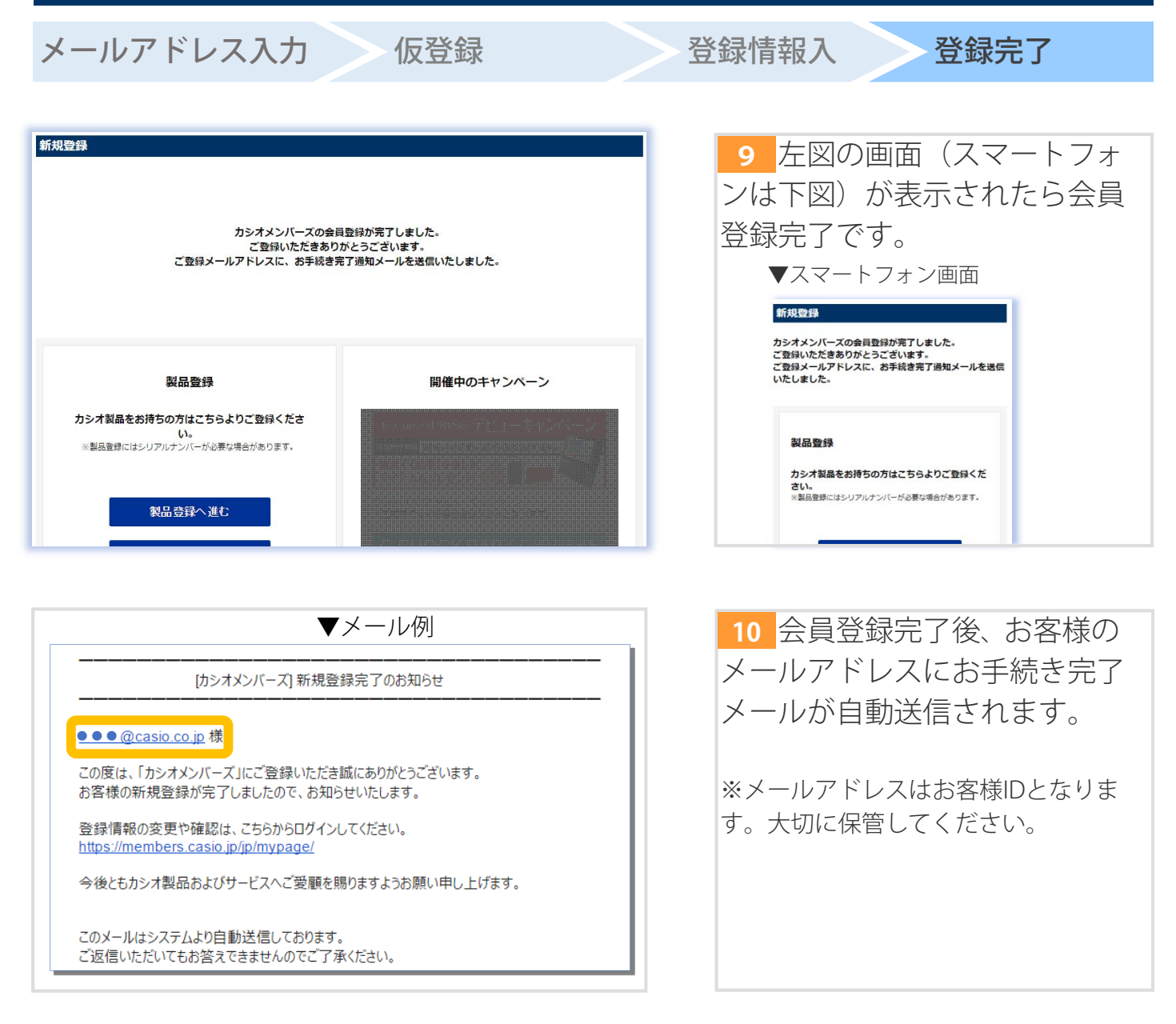